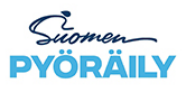

# 1. Yleistä

Suomen Pyöräily siirtyy lisenssien ja vakuutusten ostossa SuomiSport järjestelmään.

Kyseessä on suuri ja monimutkainen muutos. Entinen järjestelmä oli räätälöity pyöräilyn tarpeisiin. SuomiSport on useiden liittojen käytössä. Järjestelmän kehityksestä vastaa Olympiakomitea. Toivomme kärsivällisyyttä ja ymmärrystä, mikäli 2021 alussa palvelun kanssa ilmenee haasteita.

Olympiakomitean tuottama SuomiSport on koko urheiluyhteisön yhteinen, nykyaikainen ja helppokäyttöinen digitaalinen urheilupalvelu.

SuomiSportista löydät sinua kiinnostavat urheilutapahtumat sekä ilmoittaudut niihin nopeasti. Palvelun kautta voit hankkia ja maksaa kilpailulisenssejä, vakuutuksia sekä seurojen jäsenmaksuja ja muita tuotteita. SuomiSport sovellusta voi käyttää selaimella tai omalla mobiilisovelluksella.

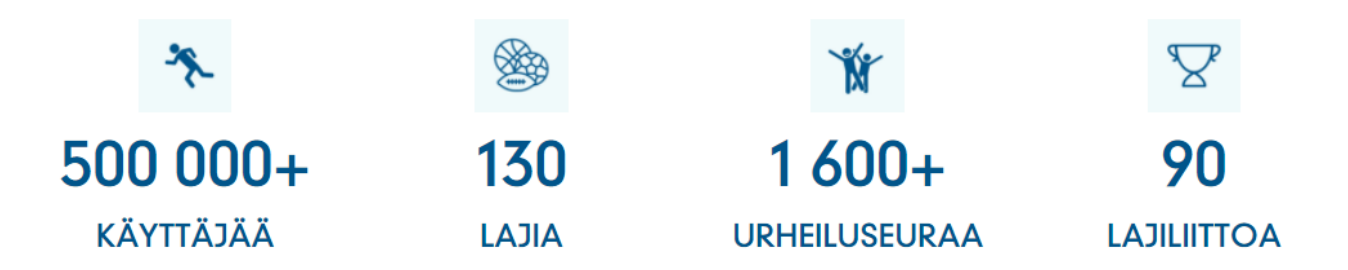

SuomiSport järjestelmästä on rakennettu integraatiot OP vakuutusten ostamiseen, sekä UCI:n (kansaivälinen pyöräilyn kattojärjestö) tietojärjestelmään jonne rekisteröidään kansainvälisissä kisoissa käyvät urheilijat, tuomarit ja toimihenkilöt. UCI edellyttää ns. UCI ID:n jonka oikeuttaa kilpailuihin osallistumista.

On äärimmäisen tärkeää, että tätä ohjetta noudatetaan lisenssien ja vakuutusten ostossa. Mikäli 2021 ostot tehdään poiketen ohjeistuksesta Suomen Pyöräily ei voi taata, että lisenssit vakuutukset tai muut tuotteet saadaan toimitettua urheilijalla ajallaan!

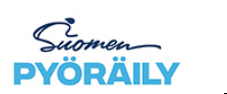

# 2. Lisenssin ostaminen

#### 1. SuomiSport tunnus

Video-ohje tunnuksen luomiseen: https://youtu.be/r4UScEULX10

Mikäli sinulla on jo tunnus siirry seuraavaan kohtaan.

# 2. Lisenssin ja vakuutuksen ostaminen

Kilpailulisenssin hankkiminen edellyttää, että kuulut Suomen pyöräilyn alaisuuteen kuuluvaan seuraan. Seuran tulee olla maksanut kyseisen kauden jäsenmaksun. Tällöin seura on valittavissa oston yhteydessä.

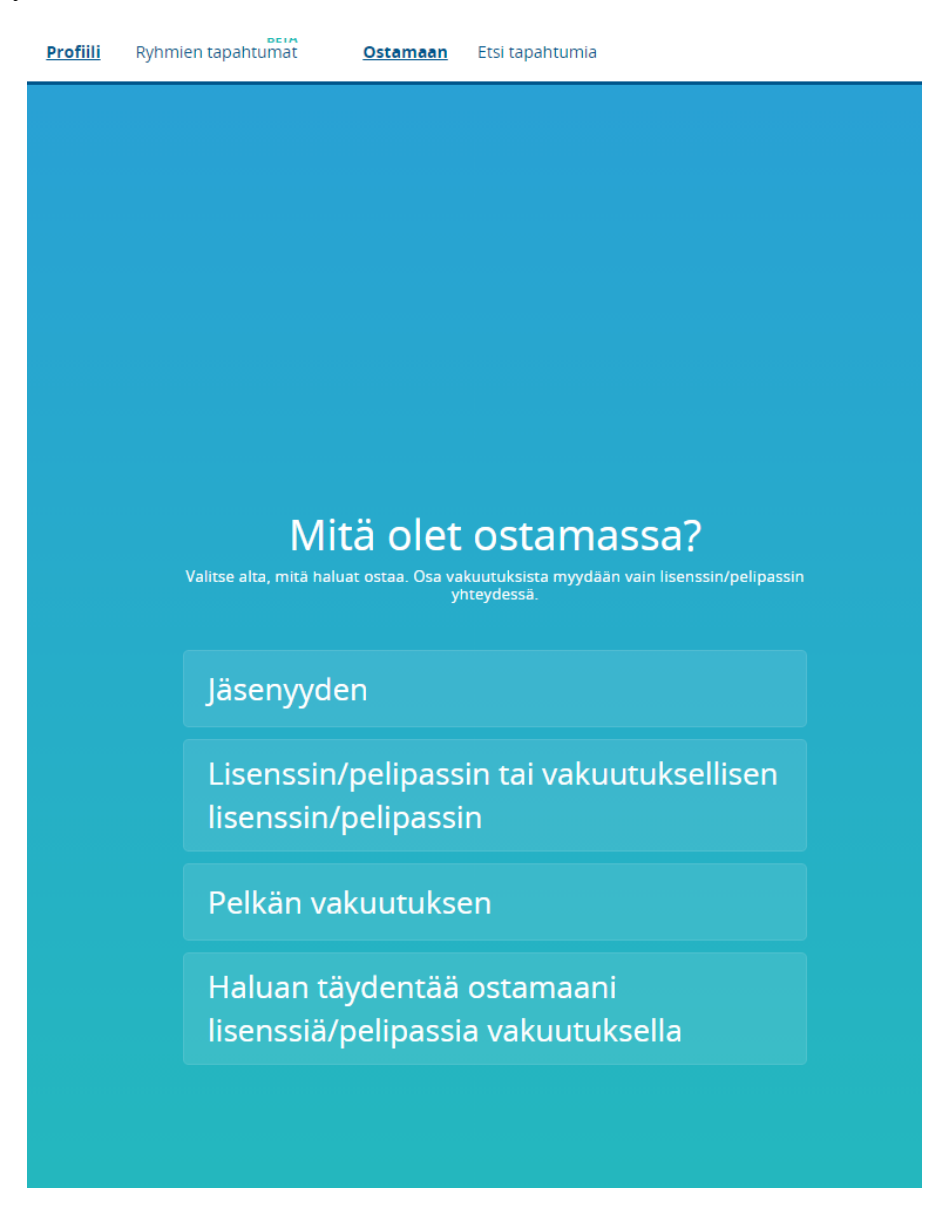

Valitse lisenssin osto/pelipassin tai vakuutuksellisen lisenssin/pelipassin osto

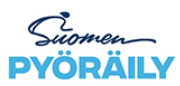

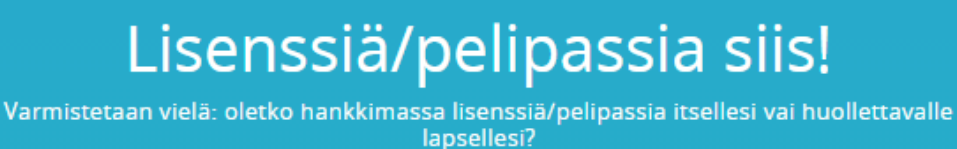

Itselleni: Tommi Eklund

Lapselleni

Valitse kenelle olet lisenssiä ostamassa

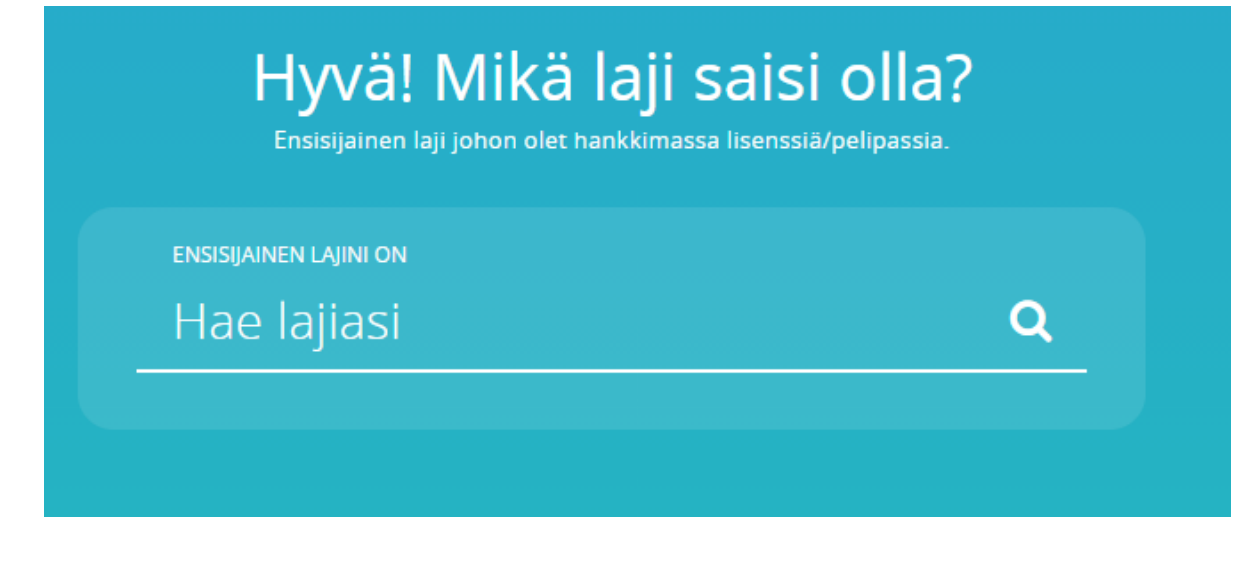

Valitse lajiksi Pyöräily

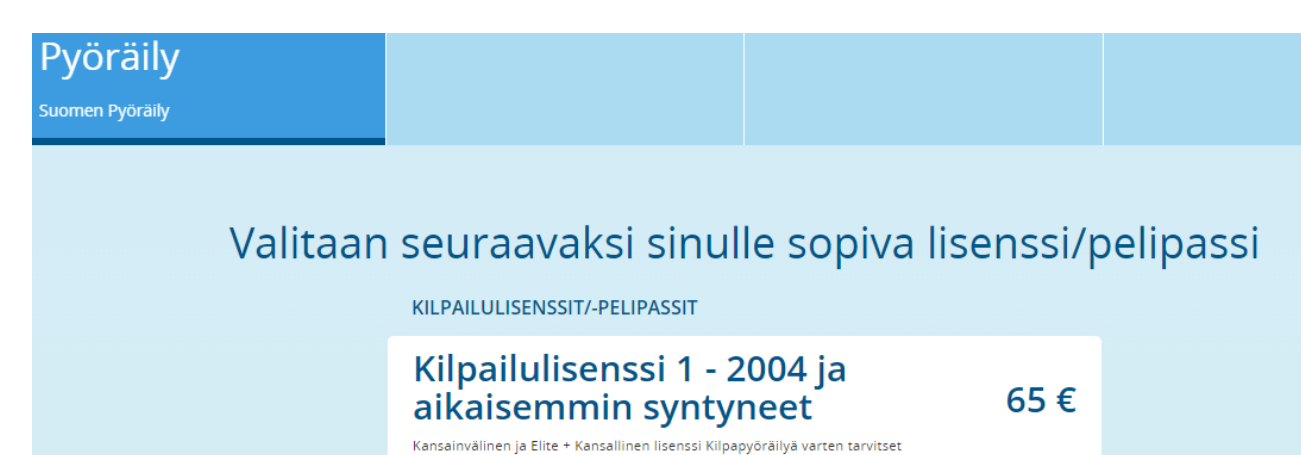

kilpalisenssin. Myös kansainväliissä johtaja- tai huoltajatehtävissä toimimista varten tarvitset lisenssin. Heti -31.12.2021 Lisenssi/pelipassi vaatii vakuutuksen

Valitse itsellesi sopiva lisenssi

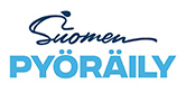

Q

# Missä seurassa kilpailet tai harrastat?

#### LISENSSISEURANI ON

Hae seuraasi

Valitse seurasi. Huom! Mikäli seuraasi ei ole listalla syynä saattaa olla, että seuran jäsenmaksu on maksamatta. Olethan yhteydessä seurasi vastuuhenkilöön, mikäli seuraa ei listalta löydy.

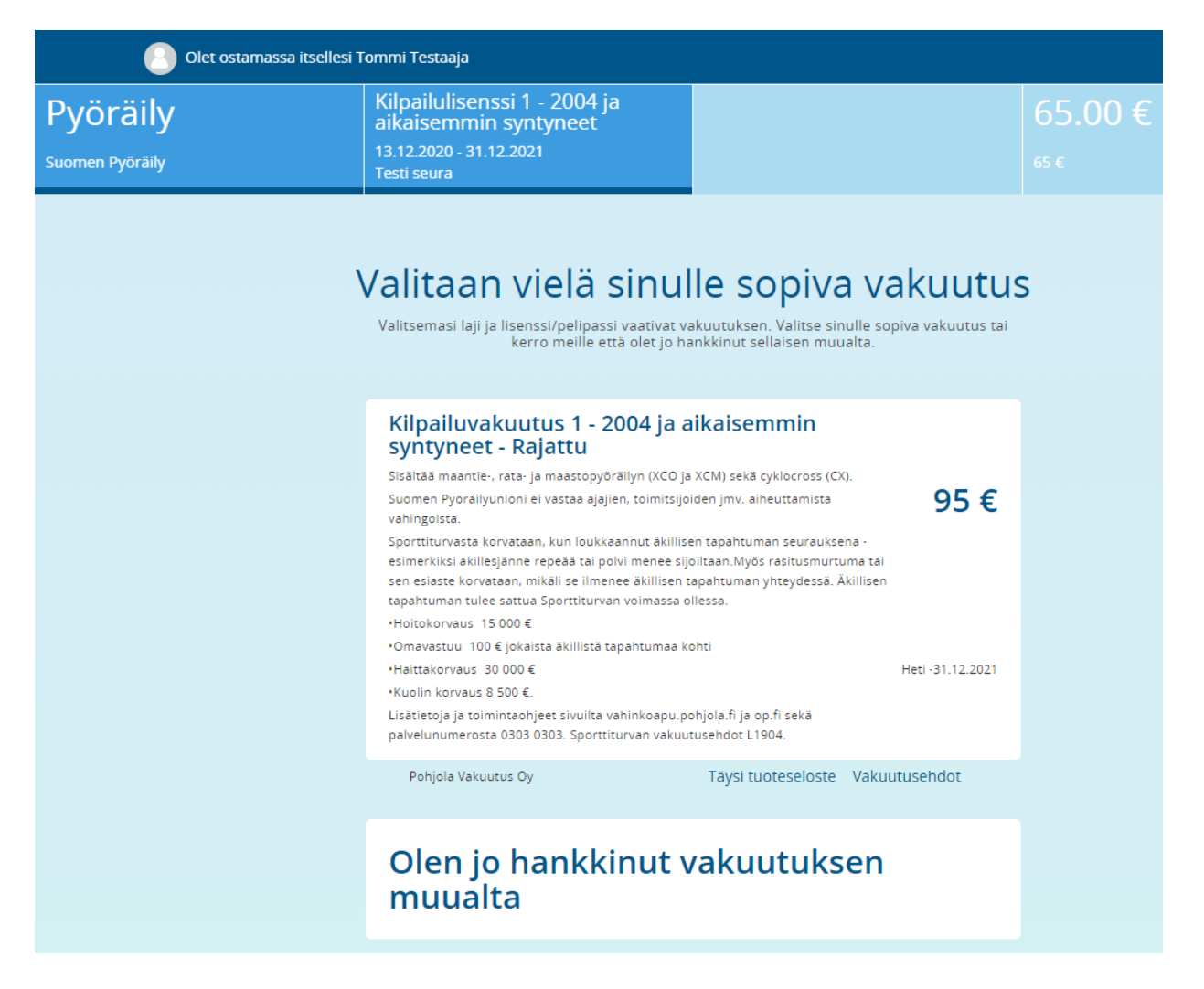

Valitse itsellesi sopiva vakuutus.

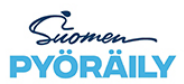

Suomen Pyöräily ry 21.12.2020

# Selvä homma! Valitse haluamasi maksutapa

Uutta Suomisportissa! Maksa maksukortilla ja liitä se Suomisportiin ja voit maksaa jatkossa helposti yhdellä painalluksella

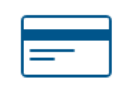

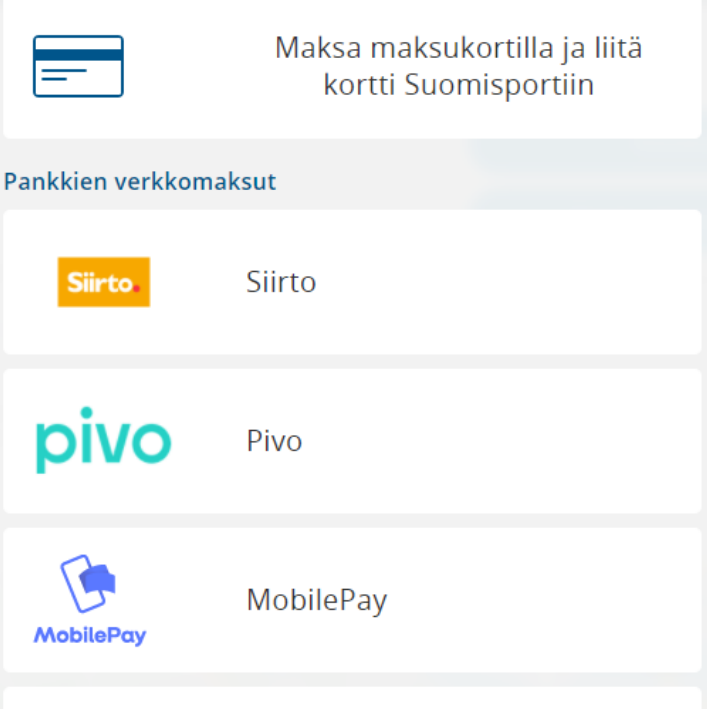

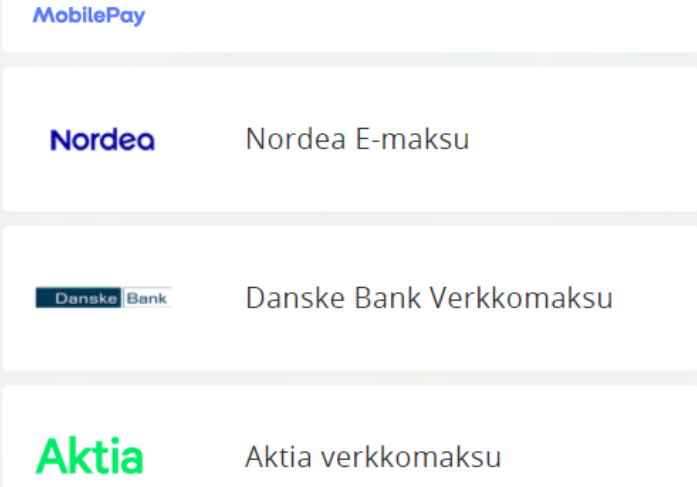

Ja tarkistuksen jälkeen maksa ostokset.

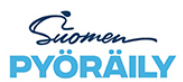

Suomen Pyöräily ry 21.12.2020

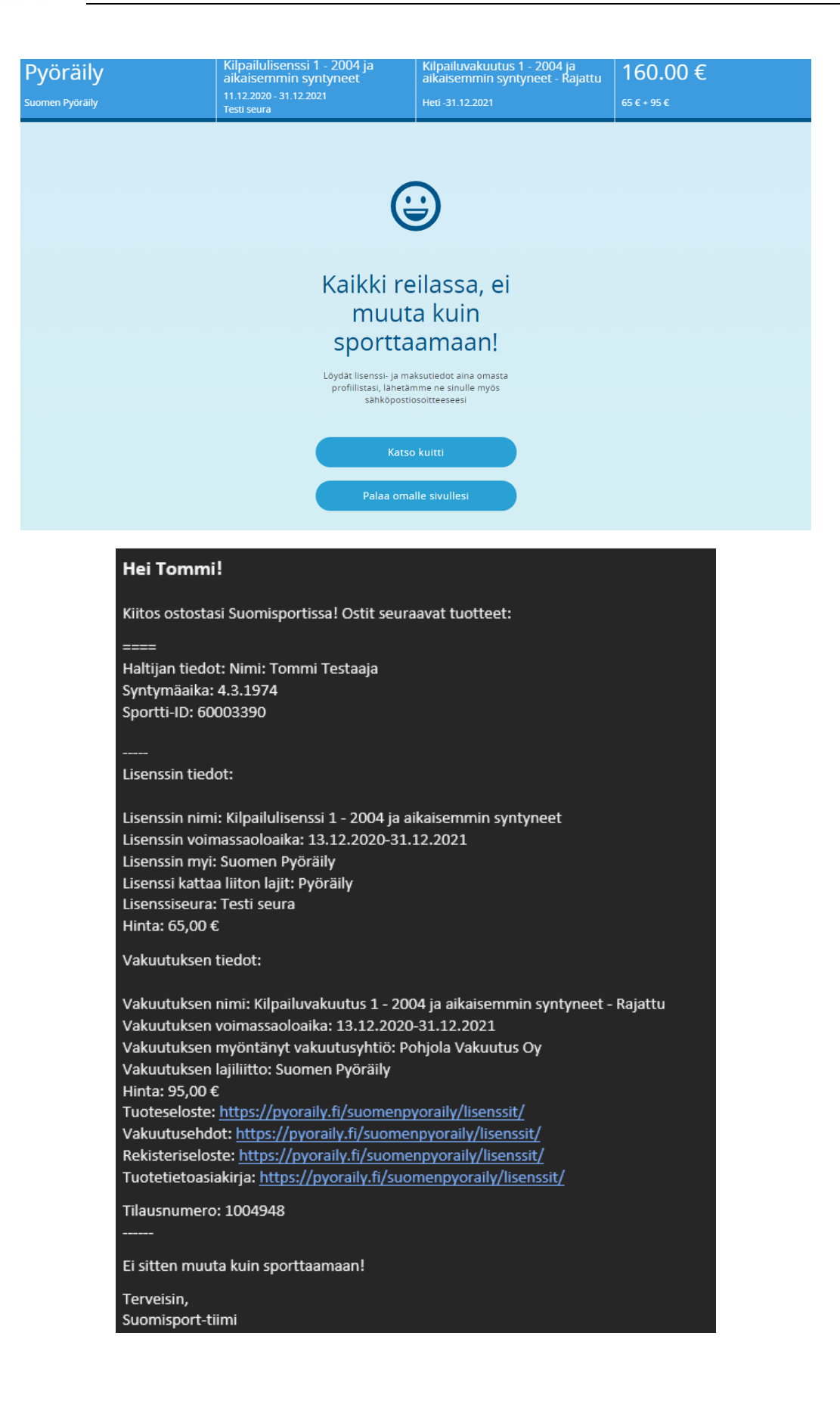

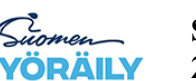

3. Mikäli tarvitset kansainvälisen kilpailulisenssin tai tulet kilpailemaan SM-kilpailuissa – jos et tarvitse, jätä tämä vaihe pois

UCI ID toteutetaan integraation yli UCI:n järjestelmässä. Jotta UCI ID:n edellyttämät tiedot saadaan kerättyä tulee käyttäjän osallistua UCI rekisteröinti nimiseen tapahtumaan. Huom! Mikäli tämä vaihe jätetään tekemättä käyttäjälle ei voida luoda tai päivittää seuraavan kauden UCI lisenssiä.

Siiry SuomiSportissa "esti tapahtumia" sivulle ja valitse UCI rekiströinti niminen tapahtuma SuomiSport ei tässä vaiheessa tue UCI määrittelemän kortin tekemistä. Kortti tehdään Suomen Pyöräilyn toimesta ja lähetetään tilaajalle. **Huomioi että kortin tekemiseen on rajalliset resurssit. Pyri hankkimaan Lisenssi ja kortti hyvissä ajoissa.** 

| Profiili        | BE<br>Ryhmien tapahtum | at           | Ostamaan            | <u>Etsi</u> | <u>tapahtumia</u>     |                |                   |      |  |
|-----------------|------------------------|--------------|---------------------|-------------|-----------------------|----------------|-------------------|------|--|
|                 | ÖYDÄ SE                | Harra<br>URA | astukset s<br>AVA S | sam<br>SPC  | assa palvel<br>DRTTIT | Iussa<br>TAPAH | тим               | ASI  |  |
| Et              | si tapahtumatyy        | pillä        |                     |             |                       |                |                   |      |  |
| L               | .IIKU JA URHEILE 🖍     |              |                     |             | SEURAA JA KANNUSTA    |                |                   | Ť    |  |
| ĸ               | OULUTTAUDU             |              | JÄRJESTÖ            |             | <u>د.</u>             | MUU HARF       | RASTE             | Ť    |  |
| Et              | si hakusanalla         |              |                     |             |                       |                |                   |      |  |
|                 | uci                    |              |                     |             |                       |                |                   |      |  |
|                 |                        |              |                     |             |                       | LISÄÄ H        | IAKUEHTO <u>.</u> | ja 🔜 |  |
| 1 TAPAHTUMAA    |                        |              |                     |             |                       |                |                   |      |  |
| ETSI TAPAHTUMIA |                        |              |                     |             |                       |                |                   |      |  |

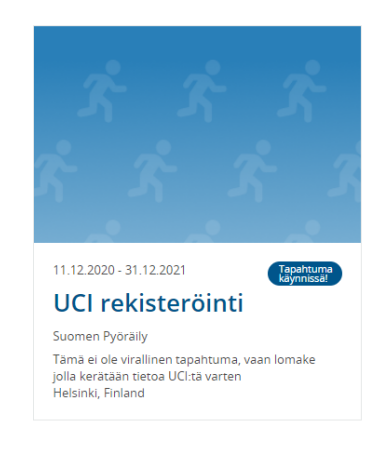

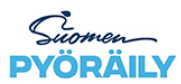

| URHEILUTAPAHTUMA<br>UCI rekisteröinti<br>Suomen Pyöräily I Pyöräily                                                                                                  |                                                                            |
|----------------------------------------------------------------------------------------------------|----------------------------------------------------------------------------|
|                                                                                                    |                                                                            |
| AJANKOHTA<br>Perjantai 11.12.2020 -                                                                                                    | Ilmoittaudu                                                                |
| perjantai 31.12.2021                                                                                                    |                                                                            |
| SIIAINTI                                                                                                    | llmoita jäseniä seurasta                                                   |
| Tämä ei ole virallinen tapahtuma, vaan lomake jolla                                                                                                    | kerätään tietoa UCI:tä Ilmoittautumisaika päättyy pe 31.12.2021 klo 00:00. |
| varten<br>Helsinki, Finland Katso kartta                                                                                                    |                                                                            |
| Pakollinen tapahtuma jokaiselle UCI lisenssin tarvit:<br>tapahtuma kerää tärkeät tiedot, jotka tarvitaan UCI<br>ID:n uudistamiseen. UCI ID tarvitaan kansainvälisiin | sijalle. Tämä<br>ID:n luomiseen tai UCI<br>kilpailuihin.                   |
| Paina sivu                                                                                                    | un ilmoittaudu linkkiä                                                     |
| Paikka                                                                                                    |                                                                            |
| Tämä oi olo virallir                                                                                                    | an tanahtuma, yaan lomaka jella                                            |

| Tämä ei ole virallinen tapahtuma, vaan lomake jolla                                                                                                    |
|----------------------------------------------------------------------------------------------------|
| Järjestäjä<br>Suomen Pyöräily                                                                                                    |
| Järjestäjän asettamat kysymykset                                                                                                    |
| Jos sinulla on jo UCI ID entuudestaan, niin kirjoita se tähän<br>kenttään                                                                                               |
| Vastaa tähän                                                                                                    |
| Mikä on hätäyhteyskehkilösi nimi                                                                                                    |
| Vastaa tähän                                                                                                    |
| Mikä on hätäyhteyshenkilösi numero (kansainvälinen muoto)                                                                                                    |
| Vastaa tähän                                                                                                    |
| llmoita numerolla roolisi: 1=kuski, 64=tiimin jäsen                                                                                                    |
| Vastaa tähän                                                                                                    |
| Muut lisätiedot                                                                                                    |
| Voit antaa muita lisatietoja osallistumiseen liittyen.<br>Muut lisätiedot                                                                                               |
| <ul> <li>Hyväksyn, että ilmoittautuessani tapahtumaan tapahtuman<br/>järjestäjä ja tapahtumaohjaajat näkevät ilmoittautumiseen liittyvät<br/>henkilötietoni.</li> </ul> |
| Palaa Eteenpäin                                                                                                    |

Syötä tapahtuman tiedot. <u>Ole äärimmäisen huolellinen tiedon syöttämisessä</u>. Mikäli tiedot menevät väärin saattaa UCI ID:n luonti tai päivitys epäonnistua!

UCI-ID:n muodostuminen tai päivittyminen vie max. 1 tunnin. Tämän jälkeen UCI-ID tulee näkyviin SuomiSportin profiiliisi.

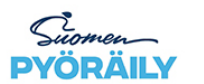

Suomen Pyöräily ry 21.12.2020

Ilmoittautumisen yhteydessä kysytään missä luokassa kilpailet. Alla listaus UCI:n virallisista luokista:

Men Masters (ikäraja 30v, mutta maastossa 35v) Women Masters (ikäraja 30v, mutta maastossa 35v) Men Elite, Women Elite. Men U23 Women U23 Men Juniors Women Juniors, Men U17, Women U17, Men U16, Women U16, Men U15, Women U15 Men U14 Women U14. Men U13 Women U13 Men U12 Women U12 Men U11 Women U11 Men U10 Women U10 Men U9 Women U9 Men U8

#### BMX:

Women U8

#### CHALLENGE-LUOKAT BMX

Boys – ages: 5 and 6, 7, 8, 9, 10, 11, 12, 13, 14, 15, 16; (11 categories) Girls – ages: 5-7, 8, 9, 10, 11, 12, 13, 14, 15, 16; (10 categories) Men – ages: 17-24, 25-29, 30-34, 35 and over; (4 categories) Women – ages: 17-24, 25 and Over. (2 categories).

#### CHAMPIONSHIP/ELITE -LUOKAT BMX

Men Elite, aged 19 and over; Women Elite, aged 19 and over; Men Juniors, aged 17 and 18; Women Juniors, aged 17 and 18

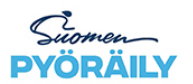

## 4. Kuvallisen kortin ostaminen

Osassa kansallisia kisoja saatetaan yhä vaatia fyysisen kortin esittämistä. Kortti ostetaan ilmoittautumalla tapahtumaan. Tapahtuman löydät haulla nimellä kortti.

| Etsi tapahtumatyy                 | ypillä |            |             |               |        |  |
|-----------------------------------|--------|------------|-------------|---------------|--------|--|
| LIIKU JA URHEILE                  |        | <i>S</i> r | SEURAA JA K | ANNUSTA       | Ť      |  |
| KOULUTTAUDU                       |        | JÄRJESTÖ   | 4_4         | MUU HARRASTE  | Ť      |  |
| <b>Etsi hakusanalla</b><br>kortti |        |            |             |               |        |  |
|                                   |        |            |             | LISÄÄ HAKUEHT | гоја 📀 |  |
|                                   |        | 1 TAPAH    | ITUMAA      |               |        |  |
|                                   |        | ETSI TAP/  | антиміа     |               |        |  |

Ilmoittautumalla tapahtumaan "Pyöräily – Kuvallinen kortti" pääset ostamaan itsellesi fyysisen kortin.

Ilmoittautumalla tapahtumaan "Pyöräily - Kuvallinen kortti (digi)" pääset ostamaan itsellesi Digi kortin.

| Hyväksythän vielä ehdot ja annat<br>lisätiedot osallistumisestasi                                                                                                    |                                           |           |  |  |  |  |
|----------------------------------------------------------------------------------------------------|-------------------------------------------|-----------|--|--|--|--|
| <b>Ilmoitettava</b><br>Tommi Eklund                                                                                                    |                                           |           |  |  |  |  |
| Tapahtuma<br>Pyöräily - Kuvallinen kortti<br>Paikka                                                                                                    | <b>Aika</b><br>18.12.2020 -<br>31.12.2021 |           |  |  |  |  |
| Helsinki, Finland<br>J <mark>ärjestäjä</mark><br>Suomen Pyöräily                                                                                                    |                                           |           |  |  |  |  |
| Osallistumishinta                                                                                                    |                                           |           |  |  |  |  |
| 30,00 € Kuvallinen kortti                                                                                                    |                                           | Ŧ         |  |  |  |  |
| Alennuskoodi                                                                                                    |                                           |           |  |  |  |  |
| Kirjoita alennuskoodi                                                                                                    |                                           |           |  |  |  |  |
| <b>Lisätiedot</b><br>Voit antaa lisätietoja osallistumiseen liittyen.                                                                                                    |                                           |           |  |  |  |  |
| Lisätiedot                                                                                                    |                                           |           |  |  |  |  |
| <ul> <li>Hyväksyn, että ilmoittautuessani tapahtumaan tapahtumaan<br/>järjestäjä ja tapahtumaohjaajat näkevät ilmoittautumiseen liittyvät<br/>henkilöitetoni.</li> <li>Olen lukenut ja hyväksyn tapahtuman rekisteriselosteen.</li> </ul> |                                           |           |  |  |  |  |
| Palaa                                                                                                    | Hinta 30,00 € -                           | Eteenpäin |  |  |  |  |

Kyselyt lisenssikortteihin liittyen voi lähettää osoitteeseen: lisenssit@pyoraily.fi

# 5. Kuvan toimittaminen, mikäli UCI ID tai kuvalliselle kortille

Kuva tarvitaan digitalisen tai fyysisen kortin tekoa varten.

Toimita kuva itsestäsi <u>lisenssit@pyoraily.fi</u>. Muista ilmoittaa mihin ostoon = tilausnumero + nimesi.

# 6. Ohjeet

SuomiSportiin käyttöön löytyy ohjeet täältä:

<u>Linkki ohjeisiin</u>

SuomiSportin tuki:

Linkki tukeen